## 操作步骤:

1、由供应商(我司)新建端口共享专线推送至用户,用户在物理专线下接收并支付(共享端口费用)。
 。共享端口占用费收费规则可见:
 https://help.aliyun.com/document\_detail/470003.html

| 专有网络对等连接<br>VPC百连 | ^ | 物理专线                                                                                                    |
|-------------------|---|----------------------------------------------------------------------------------------------------|
| VBR上连             |   | ● 开通出方向流量费                                                                                                    |
| 物理专线              |   | 每月自动抵加当前账号下所有线路50TB出方向浇量,活动戴止日期:2022年12月31日。                                                                    |
| 边界路由器 (VBR)       |   |                                                                                                    |
| 配额管理              |   | 4 提示: 2021-01-01至2021-12-31度情期间机房封网,若您有进入机房需求,请提交工单登记2019-nCov冠状病毒防疫期间入室申请表,并尽量要求近14天未离开机房掺入点所在城市的本地户籍编<br>间段介绍 |
|                   |   | 自主申请考线接口 实例D >> Q 请输入                                                                                           |
|                   |   | 实例D/名称 计量 施工师程 接入点 物理专线运营商 专线类型 操作                                                                              |
|                   |   | pc-2zeogzkrf5q89a7tbuhdh 业 完成 北京-大兴-A ● 中国其他 共享专线 接收并支付                                                         |
|                   |   | •<br>总共                                                                                                    |

2、创建新的 VBR,名称由客户自行指定,物理专线接口选择 共享专线,下拉选择 1 中接收的共享专线实例 ID。阿里云侧、IDC 侧配置云上云下互联 IP(自行选定,尽量使用空闲地址段)。

|                                | 高速通道 / 边界部田器 (VBR)                                                                                                    |               | 创建边界路由器                                                                                                    |                   |            |
|--------------------------------|----------------------------------------------------------------------------------------------------|---------------|----------------------------------------------------------------------------------------------------|-------------------|------------|
| 1等違辞 へ<br>1连<br>客 (VBR)        | 边界路由器 (VBR) (UBR) (UBR) </th <th>Q</th> <th>基础信息<br/>账号类型<br/><ul> <li>当約账号</li> <li>·名称</li> </ul></th> <th></th> <th></th> | Q             | 基础信息<br>账号类型<br><ul> <li>当約账号</li> <li>·名称</li> </ul>                                                                |                   |            |
|                                |                                                                                                    |               | <ul> <li>物理专线設口信息。</li> <li>物理专线設口</li> <li>) 指导专线</li> <li>● 共享专线</li> <li>物理专线出版口</li> <li>(法用品工物成状态大い)</li> </ul> | iEwaytel≅⊄i€s8(D) |            |
|                                |                                                                                                    |               | VLAN ID ((0-2999), 0歳示不配置VL<br>* 设置VBR带党编<br>論选择                                                                     |                   |            |
|                                |                                                                                                    |               | * 御中示側ip.u吉畔ip                                                                                                    | ・実中側のほう詳ロ         | * IDv4平阳地和 |
| 阿里云侧IPv45                      | ∃联IP                                                                                                    | * 客户侧IPv4互联IP |                                                                                                    | * IPv4子网掩码        |            |
|                                |                                                                                                    |               |                                                                                                    |                   |            |
| 5持IPv6 😧<br>) 不开启<br>) 开启 (开启) | 后不支持关(闭)                                                                                                    |               |                                                                                                    |                   |            |

| âI        | 作台                                                                                                    |                                                                                                    |                                                                                                    |                                                                                                    |                                                                                                    | Q 搜索                                  |                                                                                                    | 费用                                                                                                    | 用 工単                                                                                                    | ICP 备案                                                                                                    | 企业支                                                                                                    | 持 <b>相</b>                                                                                                    |                                                                                                    | ΦĦ                                                                                                    | ୁ ଓ                                                   | 简体                                                                                             | 6                                                      |
|-----------|----------------------------------------------------------------------------------------------------|----------------------------------------------------------------------------------------------------|----------------------------------------------------------------------------------------------------|----------------------------------------------------------------------------------------------------|----------------------------------------------------------------------------------------------------|---------------------------------------|----------------------------------------------------------------------------------------------------|----------------------------------------------------------------------------------------------------|----------------------------------------------------------------------------------------------------|----------------------------------------------------------------------------------------------------|----------------------------------------------------------------------------------------------------|----------------------------------------------------------------------------------------------------|----------------------------------------------------------------------------------------------------|----------------------------------------------------------------------------------------------------|-------------------------------------------------------|------------------------------------------------------------------------------------------------|--------------------------------------------------------|
|           | 高速通道 / 边界路由                                                                                                    | 器 (VBR) / vb                                                                                                    | r-2ze5w5o2ie2kd9y                                                                                                    | ayl7ne                                                                                                    |                                                                                                    |                                       |                                                                                                    |                                                                                                    |                                                                                                    |                                                                                                    |                                                                                                    |                                                                                                    |                                                                                                    |                                                                                                    |                                                       |                                                                                                |                                                        |
| ^         | ← vbr-2z                                                                                                    | e5w5o2                                                                                                    | 2ie2kd9y                                                                                                    | ayf7ne                                                                                                    | 9                                                                                                    |                                       |                                                                                                    |                                                                                                    |                                                                                                    |                                                                                                    |                                                                                                    | 610                                                                                                    | 网络连接                                                                                                    | ta.                                                                                                    | 、云企业网                                                 | 周期                                                                                             |                                                        |
|           | 基本信息                                                                                                    |                                                                                                    |                                                                                                    |                                                                                                    |                                                                                                    |                                       |                                                                                                    |                                                                                                    |                                                                                                    |                                                                                                    |                                                                                                    |                                                                                                    |                                                                                                    | _                                                                                                    |                                                       |                                                                                                |                                                        |
|           | 边界路由器                                                                                                    | vbr-2ze5                                                                                                    | w5o2ie2kd9yayf7ne                                                                                                    | 复制                                                                                                    |                                                                                                    |                                       | 名称                                                                                                    |                                                                                                    | 原互联                                                                                                    | 通用现在自                                                                                                    | 己测试玩                                                                                                    | 合語                                                                                                    |                                                                                                    |                                                                                                    |                                                       |                                                                                                |                                                        |
|           | 接入点                                                                                                    | 北京-大学                                                                                                    | (-A 🚺                                                                                                    |                                                                                                    |                                                                                                    |                                       | 接入点(                                                                                                    | 言思                                                                                                    | 详情                                                                                                    |                                                                                                    |                                                                                                    |                                                                                                    |                                                                                                    |                                                                                                    |                                                       |                                                                                                |                                                        |
|           | 创建时间                                                                                                    | 2019年3月                                                                                                    | 目30日 10:50:57                                                                                                    |                                                                                                    |                                                                                                    |                                       | 状态                                                                                                    | 6                                                                                                    | • 正常<br>25                                                                                                    | ŝ                                                                                                    |                                                                                                    |                                                                                                    |                                                                                                    |                                                                                                    |                                                       |                                                                                                |                                                        |
|           | 2416-1614                                                                                                    | 35000 C24                                                                                                    | LE 3E My                                                                                                    |                                                                                                    |                                                                                                    |                                       | 23414                                                                                                    | 0                                                                                                    |                                                                                                    |                                                                                                    |                                                                                                    |                                                                                                    |                                                                                                    |                                                                                                    |                                                       |                                                                                                |                                                        |
|           | 物理专线接口                                                                                                    | 路由条目                                                                                                    | 宣告BGP网段                                                                                                    | BGP组                                                                                                    | BGP邻居                                                                                                    | 云企业网授权                                | 对等连接                                                                                                    |                                                                                                    |                                                                                                    |                                                                                                    |                                                                                                    |                                                                                                    |                                                                                                    |                                                                                                    |                                                       |                                                                                                |                                                        |
|           | < 添加物理专线接口                                                                                                    | 1                                                                                                    |                                                                                                    |                                                                                                    |                                                                                                    |                                       |                                                                                                    |                                                                                                    |                                                                                                    |                                                                                                    |                                                                                                    |                                                                                                    |                                                                                                    |                                                                                                    |                                                       | (                                                                                              | C                                                      |
|           | 物理专线接口                                                                                                    |                                                                                                    |                                                                                                    | 物理专线接口拥                                                                                                    | 有者                                                                                                    | 状态                                    | IPv4                                                                                                    |                                                                                                    |                                                                                                    |                                                                                                    | IPv6                                                                                                    | 0                                                                                                    | VLAN                                                                                                    | I ID                                                                                                    | 操作                                                    |                                                                                                |                                                        |
|           |                                                                                                    |                                                                                                    |                                                                                                    |                                                                                                    |                                                                                                    |                                       | 客户侧IP\                                                                                                    | /4互联IP: 100.11                                                                                                    | .11.1                                                                                                    |                                                                                                    |                                                                                                    |                                                                                                    |                                                                                                    |                                                                                                    |                                                       |                                                                                                | 0                                                      |
|           | pc-2zeelzv148f3nni                                                                                                    | 7oaqyw7                                                                                                    |                                                                                                    | 当前账号                                                                                                    |                                                                                                    | <ul> <li>已绑定</li> </ul>               | 阿里云侧<br>IPv4子网                                                                                                    | IPv4互联IP: 100.<br>掩码: 255.255.25                                                                                                    | 11.11.2<br>5.252                                                                                                    |                                                                                                    | -                                                                                                    |                                                                                                    | 112                                                                                                    |                                                                                                    | 編編                                                    |                                                                                                |                                                        |
|           |                                                                                                    |                                                                                                    |                                                                                                    |                                                                                                    |                                                                                                    |                                       |                                                                                                    |                                                                                                    |                                                                                                    |                                                                                                    |                                                                                                    |                                                                                                    | 总共1穿                                                                                                    | < <                                                                                                    | 上一页 1                                                 | 下一页                                                                                            | -                                                      |
|           |                                                                                                    |                                                                                                    |                                                                                                    |                                                                                                    |                                                                                                    |                                       |                                                                                                    |                                                                                                    |                                                                                                    |                                                                                                    |                                                                                                    |                                                                                                    |                                                                                                    |                                                                                                    |                                                       |                                                                                                | -                                                      |
|           |                                                                                                    |                                                                                                    |                                                                                                    |                                                                                                    |                                                                                                    |                                       |                                                                                                    |                                                                                                    |                                                                                                    |                                                                                                    |                                                                                                    |                                                                                                    |                                                                                                    |                                                                                                    |                                                       |                                                                                                |                                                        |
|           |                                                                                                    |                                                                                                    |                                                                                                    |                                                                                                    |                                                                                                    |                                       |                                                                                                    |                                                                                                    |                                                                                                    |                                                                                                    |                                                                                                    |                                                                                                    |                                                                                                    |                                                                                                    |                                                       |                                                                                                |                                                        |
|           |                                                                                                    |                                                                                                    |                                                                                                    |                                                                                                    |                                                                                                    |                                       |                                                                                                    |                                                                                                    |                                                                                                    |                                                                                                    |                                                                                                    |                                                                                                    |                                                                                                    |                                                                                                    |                                                       |                                                                                                |                                                        |
| â In      | 哈                                                                                                    |                                                                                                    |                                                                                                    |                                                                                                    |                                                                                                    | Q 搜索                                  |                                                                                                    | 商用                                                                                                    | I IM I                                                                                                    | CP 备案                                                                                                    | 企业 支                                                                                                    | 時 伊                                                                                                    | 2                                                                                                    | ¢. A                                                                                                    | <u> </u>                                              | 简体                                                                                             | 0                                                      |
| â In      | ¥台<br>英述通道 / 边界路出副                                                                                                    | § (VBR) / vbr-                                                                                                    | ZześwSoZieZkd9yw                                                                                                    | yl7ne                                                                                                    |                                                                                                    | Q 搜索                                  | ÷                                                                                                    | <sub>商用</sub><br>加入云企                                                                                                    | 1160)                                                                                                    | CP 备案                                                                                                    | 企业 支                                                                                                    | 時 団                                                                                                    |                                                                                                    | ¢, A                                                                                                    | ୁ 🕐                                                   | 简体                                                                                             | ©<br>×                                                 |
| â In      | 時<br>高速通道 / 辺界線曲線<br>← vbr-2ze                                                                                                    | E (VBR) / vor-<br>25w5o2                                                                                                    | zeswsoziezkasyw<br>ie2kd9ya                                                                                                    | v <sup>170e</sup><br>ayf7ne                                                                                                    |                                                                                                    | Q 搜索                                  | i                                                                                                    | <sub>要用</sub><br>加入云企                                                                                                    | 1 I章 1                                                                                                    | CP 备案                                                                                                    | 企业 支                                                                                                    | 16 <b>(</b> ]                                                                                                    |                                                                                                    | ¢. A                                                                                                    | <u> </u>                                              | 简体                                                                                             | )<br>×                                                 |
| â In      | 高の<br>高の<br>高の<br>高の<br>高の<br>一<br>の<br>で<br>し<br>の<br>で<br>の<br>で<br>の<br>の<br>の<br>の<br>の<br>の<br>の<br>の<br>の<br>の<br>の<br>の<br>の                                                                                                    | s (VBR) / vor<br>5w5o2                                                                                                    | zeswsozeckasyw<br>ie2kd9ya                                                                                                    | ayf7ne                                                                                                    |                                                                                                    | Q 搜索                                  |                                                                                                    | 加入云企                                                                                                    |                                                                                                    | CP 备案<br>增实例不允                                                                                                    | 企业 支                                                                                                    | 66 <b>(</b>                                                                                                    |                                                                                                    | Ο, Ä                                                                                                    | ୍ର ୧୭                                                 | 简体                                                                                             | ×                                                      |
| a In      | 画画画画 / 20門部の調<br>← vbr-2ze<br>基本信息<br>20門面の弱                                                                                                    | \$ (VBR) / vtr-<br>25W502<br>vtr-2ze5w                                                                                                    | 2ze5w5o2ie2kd9yø<br>ie2kd9ya                                                                                                    | ayf7ne<br>ayf7ne                                                                                                    |                                                                                                    | Q 投東                                  | 26                                                                                                    | 御月<br>加入云企                                                                                                    | 1 工单 P<br>业网<br>高速透道的网<br>N                                                                                                    | CP 备案<br>继实例不允                                                                                                    | 企业 支<br>許加戰                                                                                                    | 時 <b>伊</b>                                                                                                    |                                                                                                    | 0, H                                                                                                    | ୁ ୧                                                   | 简体                                                                                             | ×                                                      |
| â In      | 高速通道 / 20門版の通<br>← Vbr-226<br>基本信息<br>辺門版の語<br>接入点                                                                                                    | ■ (VBR) / ver-<br>を<br>5<br>wbr-2ze5w<br>北京・大米                                                                                                    | zze5w5o2re2kd9yo<br>ie2kd9ya<br>so2re2kd9yayt7ne -<br>∧ ⊙                                                                                                    | <sup>yt7ne</sup><br>ayf7ne<br>≋≋                                                                                                    |                                                                                                    | Q 按表                                  | 名称<br>強入                                                                                                    | 西日<br>加入云企<br>〇 己使用<br>・ 云企业网突相<br>西送孫                                                                                                    | 日本<br>11日本<br>高速通道的网<br>別                                                                                                    | CP 备案<br>续实例不允                                                                                                    | 企业 支<br>許加戰                                                                                                    | ·                                                                                                    | 5                                                                                                    | Q, A                                                                                                    | <u>ୁ</u> ୧                                            | 简体                                                                                             | ©<br>×<br>~                                            |
| A IN      |                                                                                                    | (VBR) / vor-<br>を<br>を<br>ない<br>の<br>で<br>2019年3月<br>の<br>の<br>の<br>の<br>の<br>の<br>の<br>の<br>の<br>の<br>の<br>の<br>の<br>の<br>の<br>の<br>の<br>の<br>の                                                                                                    | 2ze5w5o2ie2kt/9yer<br>ie2kd9ya<br>5o2ie2kd9yayf7ne<br>A 0<br>30E 1050:57                                                                                                    | <sup>yt7oc</sup><br>ayf7ne<br>≋≋                                                                                                    |                                                                                                    | Q 按象                                  | 因際<br>接入<br>状态                                                                                                    | 西井<br>加入云企:<br>・<br>云企业网次代<br>通道择                                                                                                    | III III I<br>高速進速的网<br>H                                                                                                    | CP 备案<br>继实例不允                                                                                                    | 企业 支<br>許加戰                                                                                                    | 時 <b>伊</b>                                                                                                    |                                                                                                    | 0, Ä                                                                                                    | ୁ (°                                                  | 简体                                                                                             | ×                                                      |
| 6 In      | 高速高度 / 20世界日の<br>本 Vbr-226<br>基本信息<br>20世界日の第<br>第入点<br>の(現在)月<br>二<br>この生成の<br>二<br>二<br>二<br>二<br>二<br>二<br>二<br>二<br>二<br>二<br>二<br>二<br>二                                                                                                    | (VBR) / view<br>を<br>を<br>5<br>いた・22e5W<br>1<br>た<br>5<br>2<br>0<br>5<br>5<br>5<br>5<br>5<br>5<br>5<br>5<br>5<br>5<br>5<br>5<br>5                                                                                                    | 2ześw5o2ie2kt7yw<br>ie2kd9ya<br>5o2ie2kt3yayt7ne<br>A<br>0<br>30E 10:50:57<br>2029                                                                                                    | y <sup>t7oo</sup><br>ayf7ne<br>≋≋                                                                                                    |                                                                                                    | Q 按東                                  | (3)<br>(株)<br>(株)<br>(株)<br>(株)<br>(株)<br>(株)<br>(株)<br>(株)<br>(株)<br>(株                                                                                                    | 期月<br>加入云企:<br>・<br>云企业网家相<br>博造师                                                                                                    | 3 工業 P<br>业网<br>周                                                                                                    | CP 备案<br>继续实例不允                                                                                                    | 企业 支<br>许加载                                                                                                    | ··· 문                                                                                                    |                                                                                                    | Q, A                                                                                                    | Q ()                                                  | 简体                                                                                             | ×                                                      |
| A IN      | 本価単価 / 2075年6月<br>本価単価 / 2075年6月<br>本価値<br>本価値<br>日本価値<br>日本価値<br>の構築では実行<br>一個課では実行                                                                                                    | (VER) / Ver<br>を気いていたい。<br>vbr-2ze5w<br>北京・大米<br>2019年3月<br>米加入王台<br>路由条目                                                                                                    | zarów Sobiezarstywe<br>ie2kd9ya<br>Sobieżakstywyr7ne<br>A ①<br>2028 HOSOS7<br>Sobie<br>Sobie<br>So | yttoo<br>ayf7ne<br>京明                                                                                                    | BGP邻居                                                                                                    | Q 读表                                  | 28線<br>東北<br>東南<br>対徳査線                                                                                                    | 期月<br>加入云企!<br>9 已使用<br>・云企业网实(6<br>項选择                                                                                                    | ■ 工業 ■                                                                                                    | CP 备案<br>描定例不允                                                                                                    | 企业 支<br>許加戰                                                                                                    | 時 <b>日</b>                                                                                                    |                                                                                                    | Q, A                                                                                                    | <u>ୁ</u> (୧                                           | <b>商休</b>                                                                                      | ×                                                      |
| â In      | 高<br>高速高速 / 20世紀の間<br>そ Vbr-226<br>基本信息<br>の対策の感<br>度入後<br>回線的词<br>正企业例<br>の歴史状態日<br>20世紀日間の4050                                                                                                    | <ul> <li>(VER) / ver-</li> <li>25W5o2</li> <li>40×22e5W</li> <li>40×22e5W</li> <li>40×22</li></ul>                                                                                                    | 22x50450322xt0ypr<br>ie2kd9yra<br>Sociectodynyffne<br>A @<br>3013 105057<br>2023<br>2023<br>2023<br>2023<br>2024<br>2025<br>2025                                                                                                    | yilloe<br>ayf7ne<br>R制<br>BGP把                                                                                                    | BGPSRE                                                                                                    | Q 按考                                  | 283<br>(人場<br>253)<br>(前<br>支援<br>(<br>後<br>(<br>)<br>(<br>)<br>(<br>)<br>(<br>)<br>(<br>)<br>(<br>)<br>(<br>)<br>(<br>)<br>(<br>)                                                                                                    | 御月<br>加入云企:<br>・<br>こ企业网交信<br>清选择                                                                                                    | 3 工業 1<br>北区<br>高速速度的网                                                                                                    | CP 留案<br>撤实例不允                                                                                                    | 企业 支<br>许加载                                                                                                    | 16 B                                                                                                    |                                                                                                    | 0, H                                                                                                    | 2 @                                                   | <b>商体</b>                                                                                      | ©<br>×                                                 |
|           | 本語語 / 20世界の<br>本語語 / 20世界の<br>本語語<br>シガ語の語<br>最大倍<br>の<br>学校<br>の<br>学校<br>の<br>で<br>し<br>の<br>で<br>し<br>の<br>で<br>し<br>の<br>語の<br>語<br>の<br>の<br>で<br>し<br>の<br>語の<br>語<br>の<br>の<br>の<br>の<br>の<br>の<br>の<br>の<br>の<br>の<br>の<br>の<br>の                                                                                                    | <ul> <li>(VBR) / vier</li> <li>クレック・シーン</li> <li>クレック・シーン</li> <li>クレック・シーン</li> <li>シーン</li> <li>シ</li></ul>                                                                                                    | 22x5445627827879<br>ie2kd9ya<br>502828459yay/The<br>4 ①<br>3028105057<br>3028<br>1038<br>1038<br>1                                                                                                    | ayf7ne<br>ayf7ne<br>Rei<br>BGPH                                                                                                    | BGPARE                                                                                                    | Q 按案                                  | る際。<br>服しい<br>秋空期<br>対等途援                                                                                                    | ■ 雨雨<br>加入云企:<br>● 己使用<br>・ 云企並网读他<br>第选择                                                                                                    | 3 I単 P<br>(高速速度の)の<br>N                                                                                                    | CP 备案<br>违实例不允                                                                                                    | 企业 支<br>許加載                                                                                                    | 時 <b>伊</b>                                                                                                    |                                                                                                    | ਹੈ ਸ                                                                                                    | <u></u>                                               | <b>商体</b>                                                                                      | ×                                                      |
|           | 本語語 / 2017年6月<br>本語語 / 2017年6月<br>本語語 / 2017年6月<br>第二日<br>本語語<br>の注意的<br>本語語<br>の注意的<br>を全般<br>の<br>を全般<br>の<br>本語<br>の<br>で<br>の<br>で<br>の<br>で<br>の<br>で<br>の<br>で<br>の<br>の<br>の<br>の<br>の<br>の<br>の<br>の<br>の<br>の<br>の<br>の<br>の                                                                                                    | (VBR) / VBR<br><b>550502</b><br>- VBr-32e506<br>- 408-52e506<br>- 408-506<br>- 408-52e506<br>- 408-52e506<br>- 408-5206<br>- 408-5206<br>- 408-5206<br>- 408-5206<br>- 408-5206<br>- 40                                                                                                    | 22x54650782007yra<br>ie2kd9yra<br>So2te2kd9yra/fre<br>A @<br>202105057<br>rst84                                                                                                    | ayf7ne<br>ayf7ne<br>Riu<br>BGP18                                                                                                    | BGPSRE                                                                                                    | Q 世界<br>无企业网馆权<br>秋志                  | 2期<br>現入<br>支持<br>対導連接<br>Pod                                                                                                    | 第月<br>加入云全:<br>・ 二位北岡宗代<br>博造課                                                                                                    | 3 1年 P<br>山上 (20)<br>周<br>周<br>1<br>1<br>1<br>1<br>1<br>1<br>1<br>1<br>1<br>1<br>1<br>1<br>1                                                                                                    | 協定例不 <i>f</i> (                                                                                                    | 企业 支<br>并加载                                                                                                    | 時 <b>日</b>                                                                                                    |                                                                                                    | Ф, <i>В</i>                                                                                                    | <u></u>                                               | <b>商休</b>                                                                                      |                                                        |
| a In      | 本語語: / 2017年6月<br>本語語: / 2017年6月<br>本語語:<br>ゆか用曲語:<br>多入名<br>の原語語:<br>たの日ので、<br>なまた。<br>なまた。<br>な<br>よ<br>な<br>な<br>な<br>た<br>な<br>た<br>な<br>た<br>な<br>た<br>な<br>た<br>な<br>た<br>な<br>た<br>な<br>た<br>な<br>た<br>な<br>た<br>な<br>た<br>た<br>た<br>な<br>た<br>た<br>た<br>な<br>た<br>た<br>た<br>な<br>た<br>た<br>た<br>な<br>た<br>た<br>た<br>た<br>た<br>な<br>た<br>た<br>た<br>た<br>た<br>た<br>た<br>た<br>た<br>た<br>た<br>た<br>た                                                                                                    | <ul> <li>(VBR) / VBF</li> <li>(VBR) / VBF</li> <li>(VBF-225%)</li> <li>(VBF-225%)<td>22x54650242307ye<br/>ie2kd9ya<br/>So2te2kd9yeyffre<br/>A @<br/>202105057<br/>1259<br/>202105057<br/>1259<br/>202105057<br/>1257<br/>12577<br/>1257<br/>1257<br/>1257<br/>1257<br/>1257<br/>1257<br/>1257<br/>1257</td><td>ayf7ne<br/>ayf7ne<br/>sau<br/>scrub</td><td>BGPSRE</td><td>Q 28.</td><td>28<br/>現入<br/>支持<br/>対等违援<br/>Pod<br/>専門<br/>展正</td><td>第月<br/>加入云企<br/>・<br/>日本の明定<br/>明造再</td><td>1 工作 P<br/>(単元)の(P)<br/>(単元)の(P)<br/>(単元)の(P)<br/>(単元)の(P)<br/>(単元)の(P)<br/>(単元)の(P)<br/>(単元)の(P)<br/>(単元)の(P)<br/>(単元)の(P)<br/>(単元)の(P)<br/>(単元)の(P)<br/>(単元)の(P)<br/>(単元)の(P)<br/>(単元)の(P)<br/>(単元)の(P)<br/>(単元)の(P)<br/>(単元)の(P)<br/>(単元)の(P)<br/>(単元)の(P)<br/>(中)(P)<br/>(中)(P)<br/>(P)<br/>(P)<br/>(P)<br/>(P)<br/>(P)<br/>(P)<br/>(P)<br/>(P)<br/>(P)</td><td>2CP 备業<br/>描<u>実</u>例不介</td><td>企业 支</td><td></td><td></td><td>¢, н</td><td>2 @</td><td>()<br/>()<br/>()<br/>()<br/>()<br/>()<br/>()<br/>()<br/>()<br/>()<br/>()<br/>()<br/>()<br/>(</td><td><ul> <li>×</li> <li>×</li> </ul></td></li></ul> | 22x54650242307ye<br>ie2kd9ya<br>So2te2kd9yeyffre<br>A @<br>202105057<br>1259<br>202105057<br>1259<br>202105057<br>1257<br>12577<br>1257<br>1257<br>1257<br>1257<br>1257<br>1257<br>1257<br>1257                                                                                                    | ayf7ne<br>ayf7ne<br>sau<br>scrub                                                                                                    | BGPSRE                                                                                                    | Q 28.                                 | 28<br>現入<br>支持<br>対等违援<br>Pod<br>専門<br>展正                                                                                                    | 第月<br>加入云企<br>・<br>日本の明定<br>明造再                                                                                                    | 1 工作 P<br>(単元)の(P)<br>(単元)の(P)<br>(単元)の(P)<br>(単元)の(P)<br>(単元)の(P)<br>(単元)の(P)<br>(単元)の(P)<br>(単元)の(P)<br>(単元)の(P)<br>(単元)の(P)<br>(単元)の(P)<br>(単元)の(P)<br>(単元)の(P)<br>(単元)の(P)<br>(単元)の(P)<br>(単元)の(P)<br>(単元)の(P)<br>(単元)の(P)<br>(単元)の(P)<br>(中)(P)<br>(中)(P)<br>(P)<br>(P)<br>(P)<br>(P)<br>(P)<br>(P)<br>(P)<br>(P)<br>(P)                                                                                                    | 2CP 备業<br>描 <u>実</u> 例不介                                                                                                    | 企业 支                                                                                                    |                                                                                                    |                                                                                                    | ¢, н                                                                                                    | 2 @                                                   | ()<br>()<br>()<br>()<br>()<br>()<br>()<br>()<br>()<br>()<br>()<br>()<br>()<br>(                | <ul> <li>×</li> <li>×</li> </ul>                       |
| ۱۱ ۵<br>۸ | 本語語語 / 2017年6月8<br>本 (2017年6月8日)<br>本 (2017年6月8日)<br>本 (2017年7月8日)<br>本 (2017年7月8日) | <ul> <li>(VBR) / VBF</li> <li>(VBR) / VBF</li> <li>(VBF) / VBF</li> <li>(VBF)</li></ul>                                                                                                    | 224546508240794<br>ie2kd9ya<br>So2442409yayffee<br>A @<br>3021105057<br>1921<br>3121<br>3121                                                                                                    | yrThe<br>ayf7ne<br>Rite<br>BGP(2)<br>BER(2)(2)<br>BER(2)<br>BER(2)<br>BER(2)<br>BER(2)                                                                                                    | BGPSRE                                                                                                    | Q 28.                                 | 2版<br>現人<br>改称<br>文明<br>対導法援<br>印4<br>条件<br>間間五<br>204子                                                                                                    | 第月<br>加入云企:<br>・<br>子会业弱高端<br>明选择                                                                                                    | 1 I单 P<br>业 网<br>意思遗语的 网                                                                                                    | 描字例不升                                                                                                    | 企业 支                                                                                                    |                                                                                                    |                                                                                                    | а <sup>,</sup> р                                                                                                    | 00                                                    | ()<br>()<br>()<br>()                                                                           | <ul> <li>×</li> <li>×</li> <li>×</li> <li>×</li> </ul> |
| n1 a      | 本部語 / 2017年5月<br>本部語 / 2017年5月<br>本体的<br>本体的<br>本体的<br>本体的<br>本体的<br>本体的<br>本体的<br>本体的                                                                                                    | (VBR) / VBR<br>を<br>5<br>5<br>5<br>5<br>5<br>5<br>5<br>5<br>5<br>5<br>5<br>5<br>5                                                                                                    | 225660000000000000000000000000000000000                                                                                                    | yrToo<br>ayf7ne<br>Rite<br>BGPE<br>BEREE<br>SERE                                                                                                    | BGPSKE                                                                                                    | Q 28年<br>天企业网授权<br>KC5<br>• 已料定       | 第3<br>第3<br>第4<br>第4<br>第4<br>第4<br>第4<br>第4<br>第4<br>第4<br>第4<br>第4                                                                                                    | 第月<br>加入云企:<br>・<br>二企业期末代<br>明选择                                                                                                    | 1 I单 )<br>近期<br>1 I单 )<br>1 I单 )<br>1 I单 )<br>1 I单 )<br>1 I单 )<br>1 I单 )<br>1 I单 )<br>1 I单 )<br>1 I单 )<br>1 I单 )<br>1 I单 )<br>1 I单 )<br>1 I单 )<br>1 I单 )<br>1 I单 )<br>1 I<br>1 I<br>1 I<br>1 I<br>1 I<br>1 I<br>1 I<br>1 I                                                                                                    | r 一 一 一 一 一 一 一 一 一 一 一 一 一 一 一 一 一 一 一                                                                                                    | 企业 支                                                                                                    |                                                                                                    |                                                                                                    | 0 H                                                                                                    | 2 C                                                   |                                                                                                |                                                        |
|           | ^                                                                                                    | ストレンステレンス (本) (本) (本) (本) (本) (本) (本) (本) (本) (本)                                                                                                    | <ul> <li>▲ 製造機 / 边閉設曲機 (VR) / vb</li> <li>▲ Vbr-2ze5vv5o2</li> <li>基本信息</li> <li>辺別田田路 vb-2ze5</li> <li>地方式 北京・大学</li> <li>山田田市 2019年31</li> <li>天全辺別 米和2人名</li> <li>1012年515度(1)</li> <li>1012年515度(1)</li> <li>1012年515(2)</li> <li>1012年515(2)</li> <li>101245(2)</li> <li></li></ul>                                                                                                    | ▲ は男魚曲様(VBA) / vbr-2ze5vb002le2kd9yv<br>← vbr-2ze5vb502le2kd9yv<br>基本信息<br>辺児田田暦 vbr-2ze5vb002le2kd9vy/fm<br>強ん病 辺原・25vb602le2kd9vy/fm<br>強ん病 辺原・25vb602le2kd9vy/fm<br>強ん病 辺原・25vb602le2kd9vy/fm<br>強ん病 辺原・25vb602le2kd9vy/fm<br>強化のためののとことが<br>動いたのからしたは日<br>pc 2zetkr/1485m/70xgw7 | ス     ス     ス | 「「「「「」」」」」」」」」」」」」」」」」」」」」」」」」」」」」」」」 | 電振電 / 边界翻曲像 (VBR) / vier-zezelweidozliczkieklywyrfrier           今 vbb-2ze2o5x0502ie2kkd9ywyrfrier           日本自息           辺野田田暦 vier-2ze5w502ie2kkd9ywyrfrier           近天山下 ④           通知時間 2019年3月30日 105057           五企业別 注意           「「「「「」」」」」」           「「」」」」           「「」」」           「「」」」           「「」」」           「「」」」           「「」」」           「「」」」           「「」」」           「「」」」           「「」」」           「「」」」           「「」」」           「「」」」           「「」」」           「」」」           「」」」           「」」」           「」」」           「」」」           「」」」           「」」」           「」」」           「」」」           「」」」           「」」」           「」」」           「」」           「」」           「」」」           「」」」           「」」」           「」」」           「」」」           「」」」           「」」           「」」           「」」」           「」」 <t< td=""><td>「「「「「「」」」」」」、いたっことがからのことにはかりいりいていた         ← vbr-2ze55w502ie2kd9yayf7ne         基本信息         10月1日日日       10月1日日日         2019年3月30日105557       10月1日日         五公公明       2019年3月30日105557         五公公明       2019年3月30日105557         五公公明       第四日日日         「「」」」」       第四日日         「」」」       第四日日         「」」」       第四日日         「」」」       第四日日         「」」」       第四日日         「」」」       第四日日         「」」」       第四日日         「」」」       第四日日         「」」」       第四日日         「」」」       第四日日         「」」」       第四日日         「」」」       11日         「」」」       11日         「」」」       11日         「」」」       11日         「」」」       11日         「」」」       11日         「」」」       11日         「」」       11日         「」」       11日         「」」       11日         「」」       11日         「」」       11日         「」」       11日         「」」       11日         「」」       11日      <tr< td=""><td>第二週間 / 送別預価値 (VBR) / vier-Zześwioolacksterynythre         ◆ vbr-2ze5w5o2ie2kd9yayf7ne         基本信息         近月田田暦 vier-Zześwioolacksterynythre         地方:       近月田田暦 vier-Zześwioolacksterynythre         地方:       近月田田暦 vier-Zześwioolacksterynythre         加水:       近月田田暦 vier-Zześwioolacksterynythre         加水:       近月田田暦 vier-Zześwioolacksterynythre         加水:       近月日田暦 vier-Zześwioolacksterynythre         加水:       近日         加速時間       2019年3月30日 105057         五企北河 来加入正企設河       東田田         加速時時代は肥口       101         加速時代は肥口       101         加速時代は肥口       101         10:2zeeter/14880m70eagw7       当新座号         ● 戸師走       四振音の4150011011011</td><td>第二連連 / 法界限曲報 (VBK) / vhr-2ze5v6002le2kB49yeyffre         ◆ vbr-2ze5v502ie2kd9yayffre         基本信息         近所目田園 vbr-2ze5v6002le2kB9yeyfre 愛麗         最大信       近天生5v5002le2kB9yeyfre 愛麗         強人信       近日、日本         金女郎       近日、日本         加速       日本         金女郎       近日         四日回日       20198-3820日 105:057         五企业例       米田、天正小別         支付明小6       回         ●       新田慶寺(北京)         ●       新田慶寺(北京)         ●       新田慶寺(北京)         ●       大田慶寺(北京)         ●       西田寺         ●       日本         ●       日本</td><td>展園園 / 放行開田間 (VB) / vbr-2z8546638268389997me         ◆ vbr-2ze55w502ie2kd99997me         基本信息         辺門田田園 vbr-2z65466382849997me         地方       超入市         加水市       超入市         加水市       超入市         加水市       超入市         加水市       超入市         加速       ジャンホット         加速       ジャンホット         加速       ジャンホット         水市       夏気時の中間         水市       空気時の日         ションホット       安安保健         ションホット       ションホット         ションホット       ションホット         &lt;</td><td>東田園町 / 近野焼田崎 (VBR) / vier-2ze5vis/oblicitizitiyiyy/frie         ◆ vbr-2ze5vis/oblicitizitiyiyy/frie         基本信息         近野田田暦 vier-2ze5vis/oblicitizitiyiyy/frie         強人信 北部-2x5vis/oblicitizitiyiyy/frie         強人信 北部-2x5vis/oblicitizitiyiyy/frie         強人信 北部-2x5vis/oblicitizitiyiyy/frie         強人信 北部-2x5vis/oblicitizitiyiyy/frie         強人信 北部-2x5vis/oblicitizitiyiyy/frie         加速       第二人の日の日の日の日の日の日の日の日の日の日の日の日の日の日の日の日の日の日の日</td><td>All         All         All&lt;</td><td>All         All         Product All         Product</td><td>Alignet / 上が開始時 (VRK) / vio-2zebis/dollability/synthe</td><td>Aligned (VBR) / who zecoleolocicality/synthme       (1) (2) (2) (2) (2) (2) (2) (2) (2) (2) (2</td><td></td></tr<></td></t<> | 「「「「「「」」」」」」、いたっことがからのことにはかりいりいていた         ← vbr-2ze55w502ie2kd9yayf7ne         基本信息         10月1日日日       10月1日日日         2019年3月30日105557       10月1日日         五公公明       2019年3月30日105557         五公公明       2019年3月30日105557         五公公明       第四日日日         「「」」」」       第四日日         「」」」       第四日日         「」」」       第四日日         「」」」       第四日日         「」」」       第四日日         「」」」       第四日日         「」」」       第四日日         「」」」       第四日日         「」」」       第四日日         「」」」       第四日日         「」」」       第四日日         「」」」       11日         「」」」       11日         「」」」       11日         「」」」       11日         「」」」       11日         「」」」       11日         「」」」       11日         「」」       11日         「」」       11日         「」」       11日         「」」       11日         「」」       11日         「」」       11日         「」」       11日         「」」       11日 <tr< td=""><td>第二週間 / 送別預価値 (VBR) / vier-Zześwioolacksterynythre         ◆ vbr-2ze5w5o2ie2kd9yayf7ne         基本信息         近月田田暦 vier-Zześwioolacksterynythre         地方:       近月田田暦 vier-Zześwioolacksterynythre         地方:       近月田田暦 vier-Zześwioolacksterynythre         加水:       近月田田暦 vier-Zześwioolacksterynythre         加水:       近月田田暦 vier-Zześwioolacksterynythre         加水:       近月日田暦 vier-Zześwioolacksterynythre         加水:       近日         加速時間       2019年3月30日 105057         五企北河 来加入正企設河       東田田         加速時時代は肥口       101         加速時代は肥口       101         加速時代は肥口       101         10:2zeeter/14880m70eagw7       当新座号         ● 戸師走       四振音の4150011011011</td><td>第二連連 / 法界限曲報 (VBK) / vhr-2ze5v6002le2kB49yeyffre         ◆ vbr-2ze5v502ie2kd9yayffre         基本信息         近所目田園 vbr-2ze5v6002le2kB9yeyfre 愛麗         最大信       近天生5v5002le2kB9yeyfre 愛麗         強人信       近日、日本         金女郎       近日、日本         加速       日本         金女郎       近日         四日回日       20198-3820日 105:057         五企业例       米田、天正小別         支付明小6       回         ●       新田慶寺(北京)         ●       新田慶寺(北京)         ●       新田慶寺(北京)         ●       大田慶寺(北京)         ●       西田寺         ●       日本         ●       日本</td><td>展園園 / 放行開田間 (VB) / vbr-2z8546638268389997me         ◆ vbr-2ze55w502ie2kd99997me         基本信息         辺門田田園 vbr-2z65466382849997me         地方       超入市         加水市       超入市         加水市       超入市         加水市       超入市         加水市       超入市         加速       ジャンホット         加速       ジャンホット         加速       ジャンホット         水市       夏気時の中間         水市       空気時の日         ションホット       安安保健         ションホット       ションホット         ションホット       ションホット         &lt;</td><td>東田園町 / 近野焼田崎 (VBR) / vier-2ze5vis/oblicitizitiyiyy/frie         ◆ vbr-2ze5vis/oblicitizitiyiyy/frie         基本信息         近野田田暦 vier-2ze5vis/oblicitizitiyiyy/frie         強人信 北部-2x5vis/oblicitizitiyiyy/frie         強人信 北部-2x5vis/oblicitizitiyiyy/frie         強人信 北部-2x5vis/oblicitizitiyiyy/frie         強人信 北部-2x5vis/oblicitizitiyiyy/frie         強人信 北部-2x5vis/oblicitizitiyiyy/frie         加速       第二人の日の日の日の日の日の日の日の日の日の日の日の日の日の日の日の日の日の日の日</td><td>All         All         All&lt;</td><td>All         All         Product All         Product</td><td>Alignet / 上が開始時 (VRK) / vio-2zebis/dollability/synthe</td><td>Aligned (VBR) / who zecoleolocicality/synthme       (1) (2) (2) (2) (2) (2) (2) (2) (2) (2) (2</td><td></td></tr<> | 第二週間 / 送別預価値 (VBR) / vier-Zześwioolacksterynythre         ◆ vbr-2ze5w5o2ie2kd9yayf7ne         基本信息         近月田田暦 vier-Zześwioolacksterynythre         地方:       近月田田暦 vier-Zześwioolacksterynythre         地方:       近月田田暦 vier-Zześwioolacksterynythre         加水:       近月田田暦 vier-Zześwioolacksterynythre         加水:       近月田田暦 vier-Zześwioolacksterynythre         加水:       近月日田暦 vier-Zześwioolacksterynythre         加水:       近日         加速時間       2019年3月30日 105057         五企北河 来加入正企設河       東田田         加速時時代は肥口       101         加速時代は肥口       101         加速時代は肥口       101         10:2zeeter/14880m70eagw7       当新座号         ● 戸師走       四振音の4150011011011 | 第二連連 / 法界限曲報 (VBK) / vhr-2ze5v6002le2kB49yeyffre         ◆ vbr-2ze5v502ie2kd9yayffre         基本信息         近所目田園 vbr-2ze5v6002le2kB9yeyfre 愛麗         最大信       近天生5v5002le2kB9yeyfre 愛麗         強人信       近日、日本         金女郎       近日、日本         加速       日本         金女郎       近日         四日回日       20198-3820日 105:057         五企业例       米田、天正小別         支付明小6       回         ●       新田慶寺(北京)         ●       新田慶寺(北京)         ●       新田慶寺(北京)         ●       大田慶寺(北京)         ●       西田寺         ●       日本         ●       日本 | 展園園 / 放行開田間 (VB) / vbr-2z8546638268389997me         ◆ vbr-2ze55w502ie2kd99997me         基本信息         辺門田田園 vbr-2z65466382849997me         地方       超入市         加水市       超入市         加水市       超入市         加水市       超入市         加水市       超入市         加速       ジャンホット         加速       ジャンホット         加速       ジャンホット         水市       夏気時の中間         水市       空気時の日         ションホット       安安保健         ションホット       ションホット         ションホット       ションホット         < | 東田園町 / 近野焼田崎 (VBR) / vier-2ze5vis/oblicitizitiyiyy/frie         ◆ vbr-2ze5vis/oblicitizitiyiyy/frie         基本信息         近野田田暦 vier-2ze5vis/oblicitizitiyiyy/frie         強人信 北部-2x5vis/oblicitizitiyiyy/frie         強人信 北部-2x5vis/oblicitizitiyiyy/frie         強人信 北部-2x5vis/oblicitizitiyiyy/frie         強人信 北部-2x5vis/oblicitizitiyiyy/frie         強人信 北部-2x5vis/oblicitizitiyiyy/frie         加速       第二人の日の日の日の日の日の日の日の日の日の日の日の日の日の日の日の日の日の日の日 | All         All         All< | All         All         Product All         Product | Alignet / 上が開始時 (VRK) / vio-2zebis/dollability/synthe | Aligned (VBR) / who zecoleolocicality/synthme       (1) (2) (2) (2) (2) (2) (2) (2) (2) (2) (2 |                                                        |

## 3、将新建 VBR 加入至对应云企业网(用户云企业网 ID)中。

4、加入完成后,会在新 VBR 收到 VPC 公布在 CEN 中的路由。且 VBR 的添加的自定义路由 会传递给转发路由器,VBR 上的自定义路由在转发路由器的路由表中体现,VPC 可以获取到 VBR 上传的自定义路由,但转发路由器不会将 VBR 的自定义路由传递给其余 VBR

| 「百済                          | 甘水信白                          |                      |                  |               |                        |                    |                                       |       |                                   |             |                 |       |    |   |
|------------------------------|-------------------------------|----------------------|------------------|---------------|------------------------|--------------------|---------------------------------------|-------|-----------------------------------|-------------|-----------------|-------|----|---|
|                              | <b>举</b> 中指志                  |                      |                  |               |                        |                    |                                       |       |                                   |             |                 |       |    |   |
| R上连                          | 边界路由器                         | vbr-2ze5w            | 5o2ie2kd9yayf7ne | 复制            |                        |                    | 名称                                    |       | 原互联通用                             | 用现在自己测试玩 编辑 |                 |       |    |   |
| 8                            | 接入点                           | 北京-大兴                | A ()             |               |                        |                    | 接入点信                                  | 息     | 详情                                |             |                 |       |    |   |
| 由器 (VBR)                     | 创建时间                          | 2019年3月<br>cen-cBuの  | 30日 10:50:57     | 0.71.147      |                        |                    | 状态                                    |       | <ul> <li>正常</li> <li>あ</li> </ul> |             |                 |       |    |   |
| 匣                            | 24 IE IE M                    | cen const            | noonn ac mogon   | MF599         |                        |                    | 2000                                  |       | н                                 |             |                 |       |    |   |
|                              | 物理专线接口                        | 路由冬日                 | 宫生RGP 网印         | RGPE          | BGPSRE                 | 一一个小网络灯            | 对等连接                                  |       |                                   |             |                 |       |    |   |
|                              | 100± 2500000                  | NG LLANS CO          | HERONARY         | DOLE          | DOI: (MA               | ZIEJEMUXIX         | VIGUEDX                               |       |                                   |             |                 |       |    |   |
|                              | 自定义路由条目                       | 目 BGP路由条             | 目 CEN路由          | 条目            |                        |                    |                                       |       |                                   |             |                 |       |    |   |
|                              | Q、请输入目标网                      | 段或下一跳实例              |                  |               |                        |                    |                                       |       |                                   |             |                 |       | 坐  |   |
|                              | 路由表项iD                        |                      | 目标网段」            | r I           | 状态 🖓                   | 下一跳实例              |                                       | 下一跳类型 | V                                 | 路由类型 🖓      | 描述              | 5     | 作  |   |
|                              | vtb-2ze91bn6ry4               | rso2o9b057           | 192.168.254      | .0/24         | <ul> <li>可用</li> </ul> | vpc-2zewikhw7yrzk  | p0cqgkxz                              | 专有网络  |                                   | 云企业网        | Propagated from | CEN # | 1注 |   |
|                              |                               |                      |                  |               |                        |                    |                                       |       |                                   |             |                 |       |    |   |
| 自定义路由条目                      | BGP路由条目                       | CEN路由条目              |                  |               |                        |                    |                                       |       |                                   |             |                 |       |    |   |
| 自定义路由条目                      | BGP路由条目<br>输入目标网段或下一跳         | CEN路由条目<br>实例        |                  | Q 路由          | 条目数量/Quot              | a上限: 1/48          |                                       |       |                                   |             |                 |       | *  | 1 |
| 自定义路由条目<br>添加路由条目 游<br>路由表项D | BGP路由条目<br>輸入目标网段或下一號<br>目标网路 | CEN路由条目<br>实例<br>そ 小 | 状态 🖓 📑           | Q 路由<br>下一跳实例 | 条目数量/Quot              | ta上限: 1/48<br>下一跳类 | n n n n n n n n n n n n n n n n n n n | 日本型 🖓 | 描述                                | 更新时间        | 网络拔             | 國₽    | 圣  | ( |

| 作台           |                              |             |                                                   |                      |                                            |                 | Q搜索         |                  |              | 费用 工单             | ICP 备案 企业             | 支持 🖞 🖸  | Ū     | βŶ   | ?    |
|--------------|------------------------------|-------------|---------------------------------------------------|----------------------|--------------------------------------------|-----------------|-------------|------------------|--------------|-------------------|-----------------------|---------|-------|------|------|
| 1            | 企业网 / 云企<br>+ 2 つ-           | 业网实例 / cen- | cen-c8w9vh5bm7d2w40gow / tr-2zeisizz5isz1fye39quu |                      |                                            |                 |             |                  |              |                   |                       |         | 产品动   | 5 F  |      |
| ~            | - LI-22                      |             | KSZ I                                             | Iyesaqu              | u(+≃,-,-,-,-,-,-,-,-,-,-,-,-,-,-,-,-,-,-,- |                 |             | 查看其他头例<br>和政由/告白 | Privata Zana | 法信二服友             |                       |         |       | BURE | 网络头例 |
|              | 路由条目                         | 路由策略        | 4JE                                               | 时期就已有目               | E 96/200                                   |                 | Mitt XI     |                  | Private Zone | נאמוידרהונא       | 的心脏的小店                |         |       |      |      |
|              | 请输入目标网即                      | 设           |                                                   |                      | Q                                          | TR路由数量/上限:      | 32/100 🛱    | 清更多路由上限          | Į            |                   |                       |         |       | *    | C    |
|              | 目标网段                         |             | 下一别                                               | 5                    |                                            | 类型              |             | 路由类型             | 状态           | 匹配策略              | 路由扈性                  | 去其他地域策略 |       | 去其他地 | 成状态  |
|              | 10.253.0.0/16                |             | vbr-2z                                            | efn2whamisitc2x4cl   | 86                                         | VBR             |             | 云企业网             | 可用           | 查看详情              | 查看详情                  | ÷.      |       | 可用   |      |
|              | 10.254.0.0/16                |             | vbr-2z                                            | efn2whamisitc2x4ci   | 86                                         | VBR             |             | 云企业网             | 可用           | 查看详情              | 查看详情                  |         |       | 可用   |      |
|              | 10.29.99.0/30                |             | vbr-2z                                            | efn2whamisitc2x4cl   | 86                                         | VBR             |             | 云企业网             | 可用           | 查看详情              | 查看详情                  | -       |       | 可用   |      |
|              | 100.64.0.0/ <mark>1</mark> 0 |             |                                                   |                      |                                            | local_servic    | e           | 系统               | 可用           |                   | 查看详情                  |         |       |      |      |
|              | 103.55.240.0/2               | 2           | vbr-2z                                            | efn2whamisitc2x4cl   | 86                                         | VBR             |             | 云企业网             | 可用           | 查看详情              | 查看详情                  | ~       |       | 可用   |      |
|              | 172.111.111.11               | 11/32       | vbr-2z                                            | e5w5o2ie2kd9yayf7    | 7ne                                        | VBR             |             | 云企业网             | 可用           | 5                 | 查看详情                  | ÷       |       | 可用   |      |
|              | 192.168.104.0/               | 22          | vbr-2z                                            | efn2whamisitc2x4cl   | 86                                         | VBR             |             | 云企业网             | 可用           | 查看详情              | 查看详情                  | ~       |       | 可用   |      |
| 16           |                              | ক্ষামাজ্য / | 胎出表 /                                             | vto-2zejvqo ijnnnsnn | gkeuxo                                     |                 |             |                  |              |                   |                       |         |       |      |      |
| ŝ            |                              | ← vt        | b-2z                                              | ejvqo1jnh            | nshngl                                     | keux5           |             |                  |              |                   |                       |         |       | 删除   | С    |
|              |                              | 路由表基本       | 信息                                                | uth Traincodie       | hachackaus 🗐                               | aut.            |             |                  | チェロペロ        |                   |                       | (Tex)   |       |      |      |
| 列表 🖌         | NEW                          | 名称          |                                                   | 编辑                   | and any active of                          |                 |             |                  | 路由表类型        | 原統                | zewiki w yrzypocygwiz | 36(10)  |       |      |      |
|              | ^                            | 标签          |                                                   | •                    |                                            |                 |             |                  | 绑定对象类型       | 交換核               | л                     |         |       |      |      |
| NAT网关        | ŧ                            | 仓镇建日封间      |                                                   | 2018年6月4日            | 17:06:10                                   |                 |             |                  | 描述           | 網和                | 1                     |         |       |      |      |
| VAT网关        | NEW                          | 路由条目        | 列表                                                | 已绑定交换机               |                                            |                 |             |                  |              |                   |                       |         |       |      |      |
| <b>]</b> 关资源 | 咆                            | < 系统路由      | 条目                                                | 动态路由条目               | 自定义路由等                                     | 6日              |             |                  |              |                   |                       |         |       |      |      |
| 连接           | NEW                          |             |                                                   |                      |                                            |                 |             |                  |              |                   |                       |         |       | £    | C    |
| Ā            |                              | 目标网段        |                                                   | 状                    | 漆                                          | 下一跳             |             |                  | 类型           | 描述                |                       | c       | EN中状态 | 操作   |      |
| 服务           |                              | 10.220.0.0  | )/16                                              | ~                    | 可用                                         | vbr-2zefn2wham  | isitc2x4c86 | 0                | CEN          | Propagated from C | .EN                   |         |       |      |      |
| 線好 🖸         | 5                            | 45.115.21   | 6.0/22                                            | ~                    | 可用                                         | vbr-2zefn2wham  | isitc2x4c86 | 0                | CEN          | Propagated from C | EN                    | -       |       |      |      |
| 项剿           |                              | 10.230.0.0  | 0/16                                              | ~                    | • 可用                                       | vbr-2zefn2wham  | isitc2x4c86 | 0                | CEN          | Propagated from C | EN .                  | -       |       |      | -(   |
| 9            | ^                            | 172,111.1   | 11.111/32                                         |                      | • 可用                                       | vbr-2ze5w5o2ie3 | kd9vavf7ne  | 0                | CEN          | Propagated from C | 'EN                   |         |       |      |      |
|              |                              | 04114       |                                                   | ~                    | 3713                                       |                 |             | ~                |              | . ropagated nom c |                       |         |       |      |      |
| 2001P        |                              | 103.55.24   | 0.0/22                                            |                      | 3100                                       | the Desterior   |             | •                | CEN          | Descented 6       | Thi .                 |         |       |      |      |

5、在 VBR 配置指向云下的自定义路由条目,进行测试,测试无误后,进行业务相关的路由条目配置。